## Инструкция по установке

## экземпляра программного обеспечения,

## предоставленного для проведения экспертной проверки

Данная инструкция по эксплуатации разработана для проведения экспертной проверки мобильного приложения Entercam для управления программноаппаратным комплексом «Умный шлагбаум» с системой распознавания номеров автомобиля предназначенным для открытия шлагбаума.

Проверка может быть произведена на операционной системе Android 5.0 и более поздней версии.

Для начала работы необходимо произвести несколько действий:

ШАГ 1. Необходимо загрузить файл АРК на компьютер. Если Вы загрузили прямо на телефон, то он будет находиться в папке под названием «downloads» на SD-карте.

ШАГ 2. Теперь в телефоне перейдите в раздел Настройки > Безопасность > прокрутите вниз и установите флажок на пункте «Установка неизвестных приложений».

| <ul> <li>Биометрия и безопасность</li> <li>Q</li> </ul>                                                                                                   |
|----------------------------------------------------------------------------------------------------|
| Дополнительные настройки                                                                                                    |
| Безопасность                                                                                                    |
| Google Play Защита<br>Последнее сканирование приложений: вчера в 14:36                                                                                    |
| Обновление системы безопасности<br>1 июня 2022 г.                                                                                                    |
| Обновление системы через Google Play<br>1 июня 2022 г.                                                                                                    |
| Поиск устройства<br>Включено без функции "Удаленная<br>разблокировка"                                                                                     |
| Private Share                                                                                                    |
| Установка неизвестных приложений                                                                                                    |
| <b>Шифрование SD-карты</b><br>Нет SD-карты                                                                                                    |
| Другие параметры безопасности<br>Изменение других настроек безопасности, например<br>правил обновления системы безопасности и хранения<br>учетных данных. |

ШАГ 3. В разделе «Мои файлы» необходимо предоставить согласие на разрешение установки нужного нам файла.

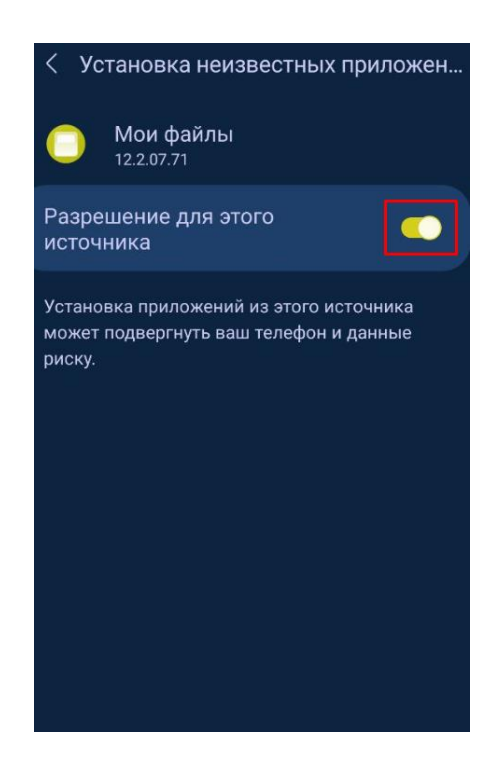

ШАГ 4. Подключите телефон к компьютеру и перенесите файл APK в любое место SD-карты или памяти телефона.

ШАГ 5. Отключитесь от ПК и перейдите через файловый менеджер в каталог, где лежит АРК.

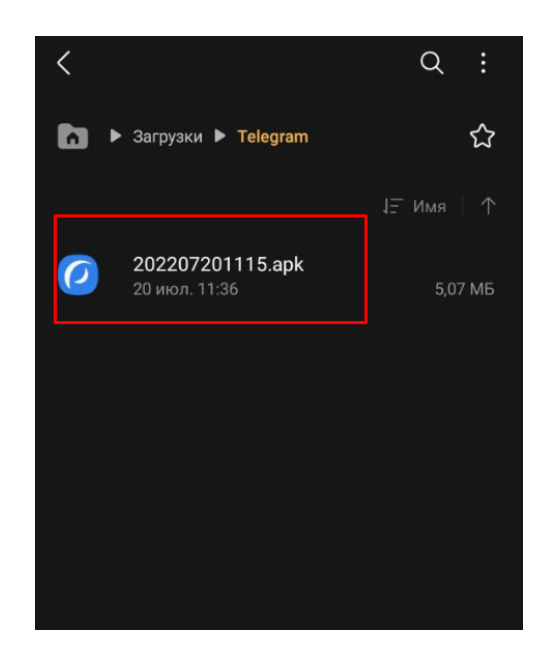

ШАГ 6. Коснитесь файла АРК. Появится всплывающее окно. Теперь коснитесь кнопки «Открыть диспетчер приложений».

ШАГ 7. Коснитесь кнопки «Установить». Затем вы перейдете в интерфейс установки Android, где увидите разрешения, необходимые для приложения.

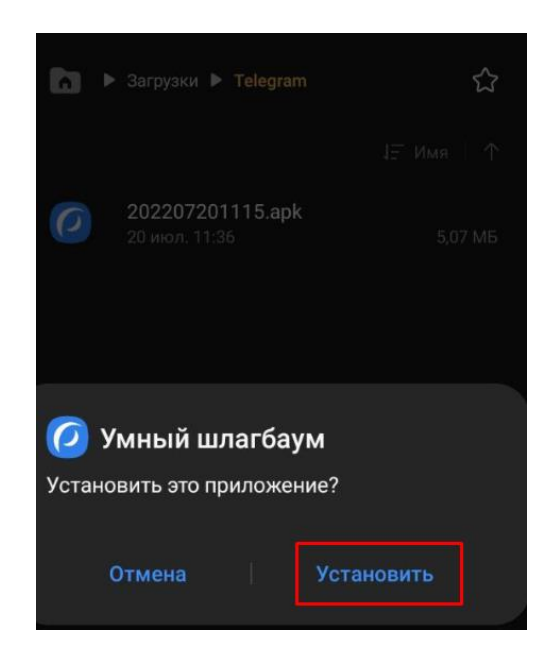

ШАГ 8. После того как приложение установилось, можно открыть и посмотреть весь функционал мобильного приложения Entercam для операционной системы Android.

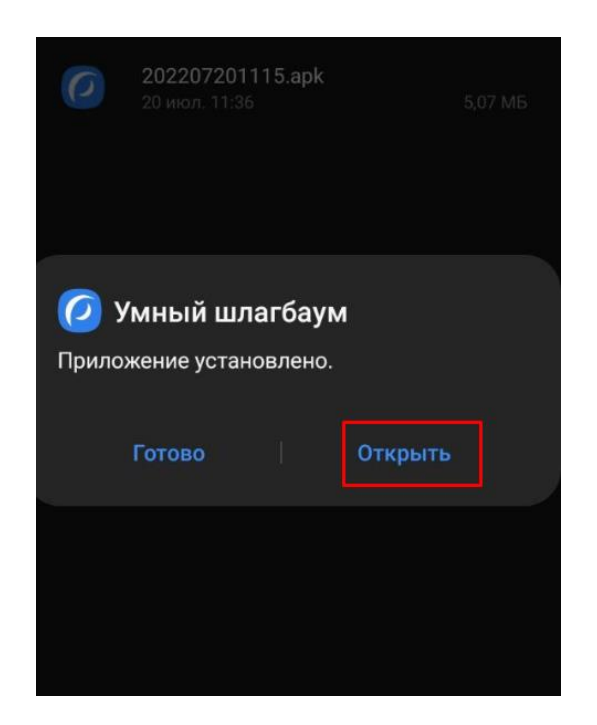

Данные для доступа в личный кабинет для проверки мобильного приложения Entercam:

Логин: a.fadeev@modzi.ru

Пароль: 123456